Compensación y/o Devolución de saldo a favor de Impuesto sobre los Ingresos Brutos para actividades afectadas por las limitaciones impuestas por el Gobierno Nacional con motivo de la pandemia producida por el Covid-19

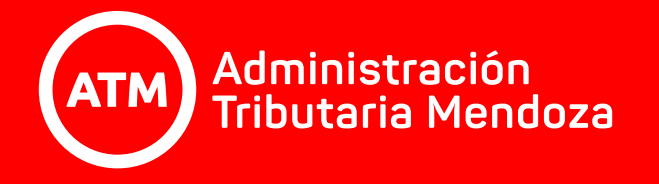

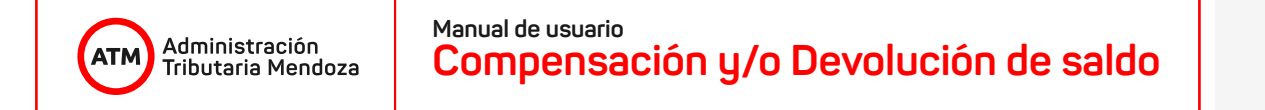

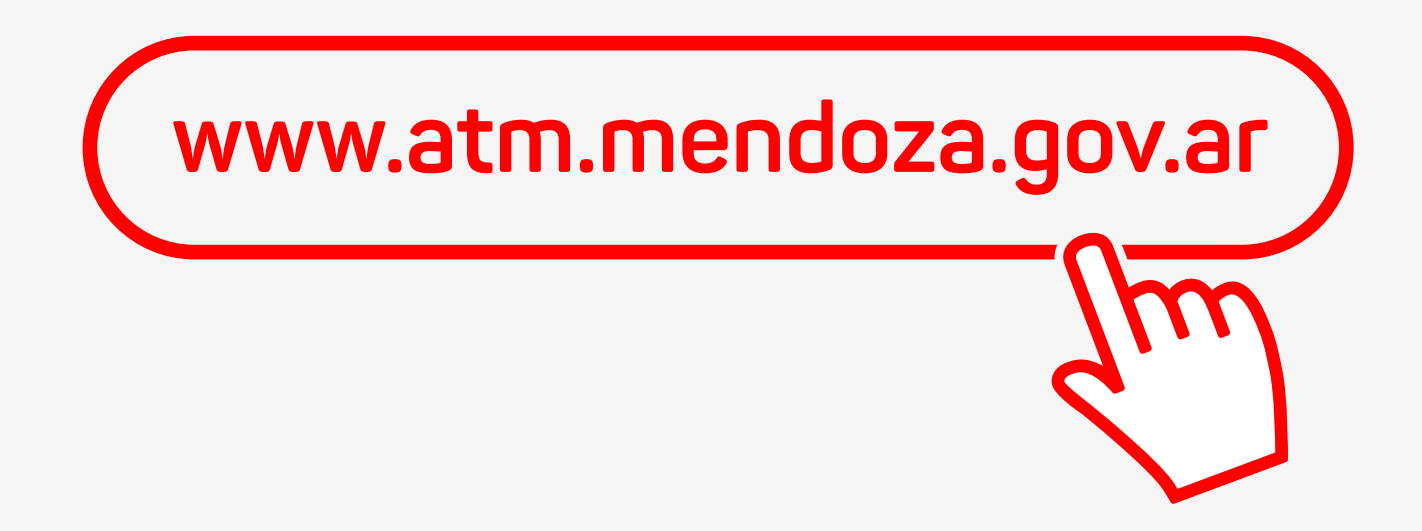

Para efectuar la solicitud de Compensación y/o Devolución de saldo a favor de Impuesto sobre los Ingresos Brutos deberá ingresar al Portal de ATM **www.atm.mendoza.gov.ar** 

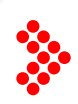

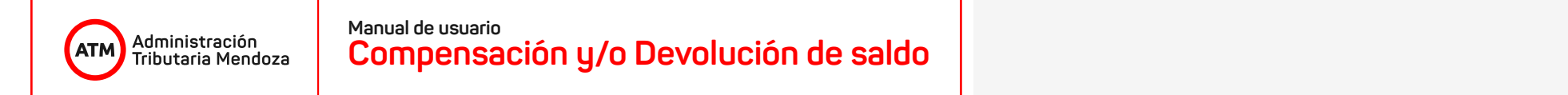

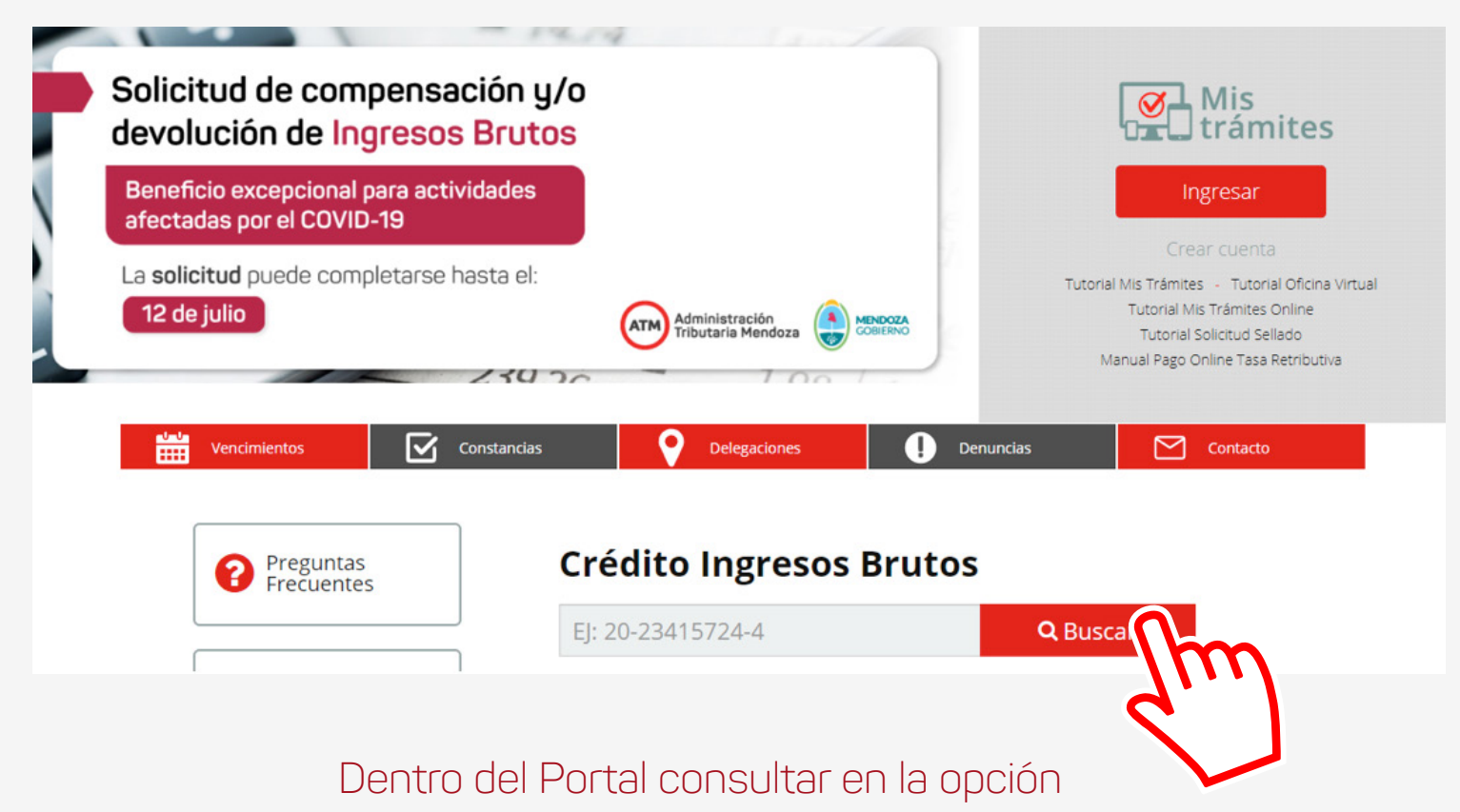

"Crédito Ingresos Brutos" si se

encuentra comprendido en este beneficio.

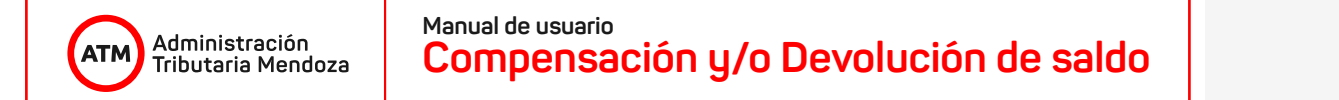

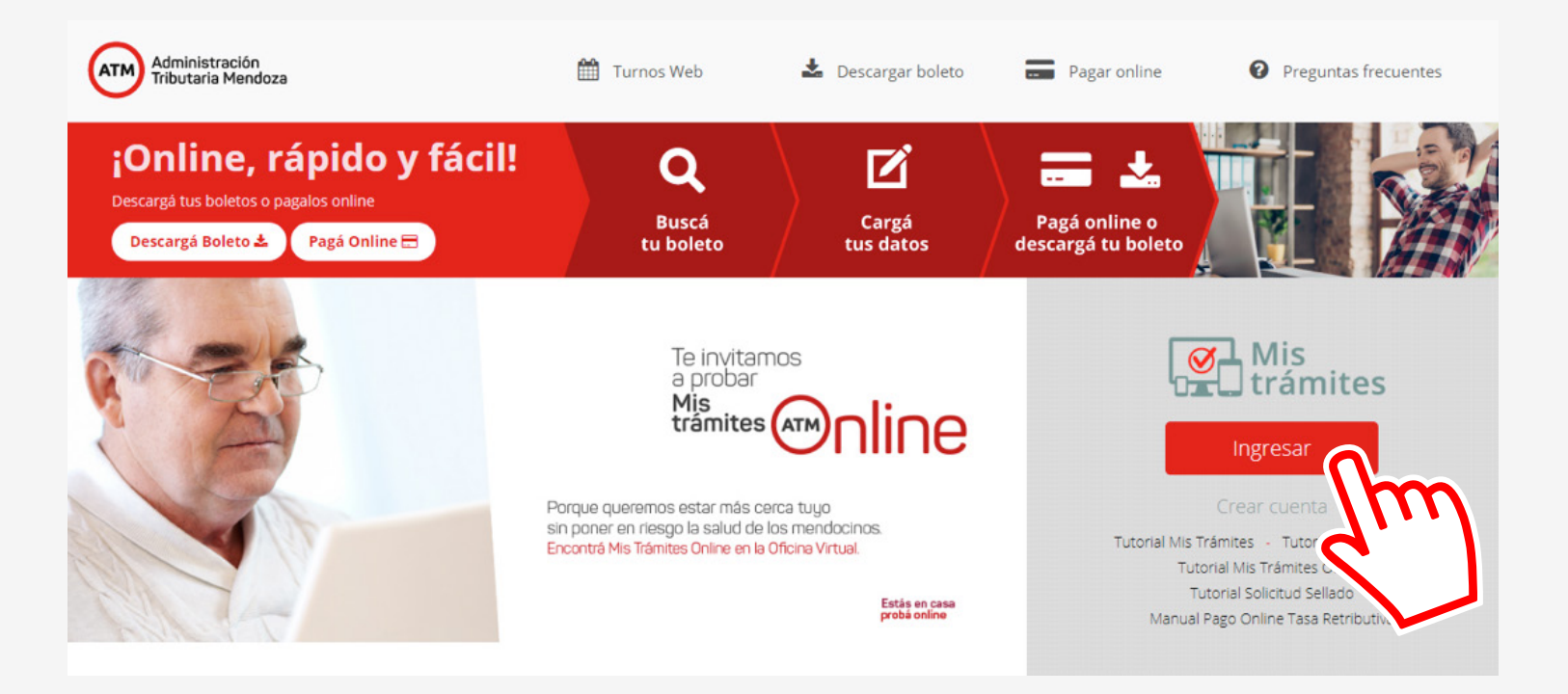

En caso de estar alcanzado por el beneficio deberá acceder a Mis trámites.

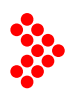

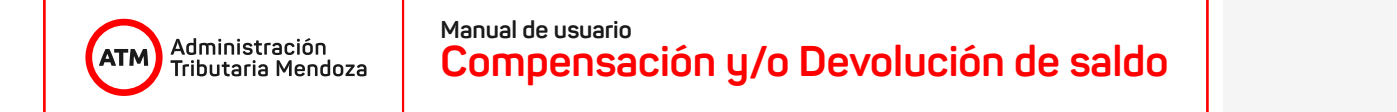

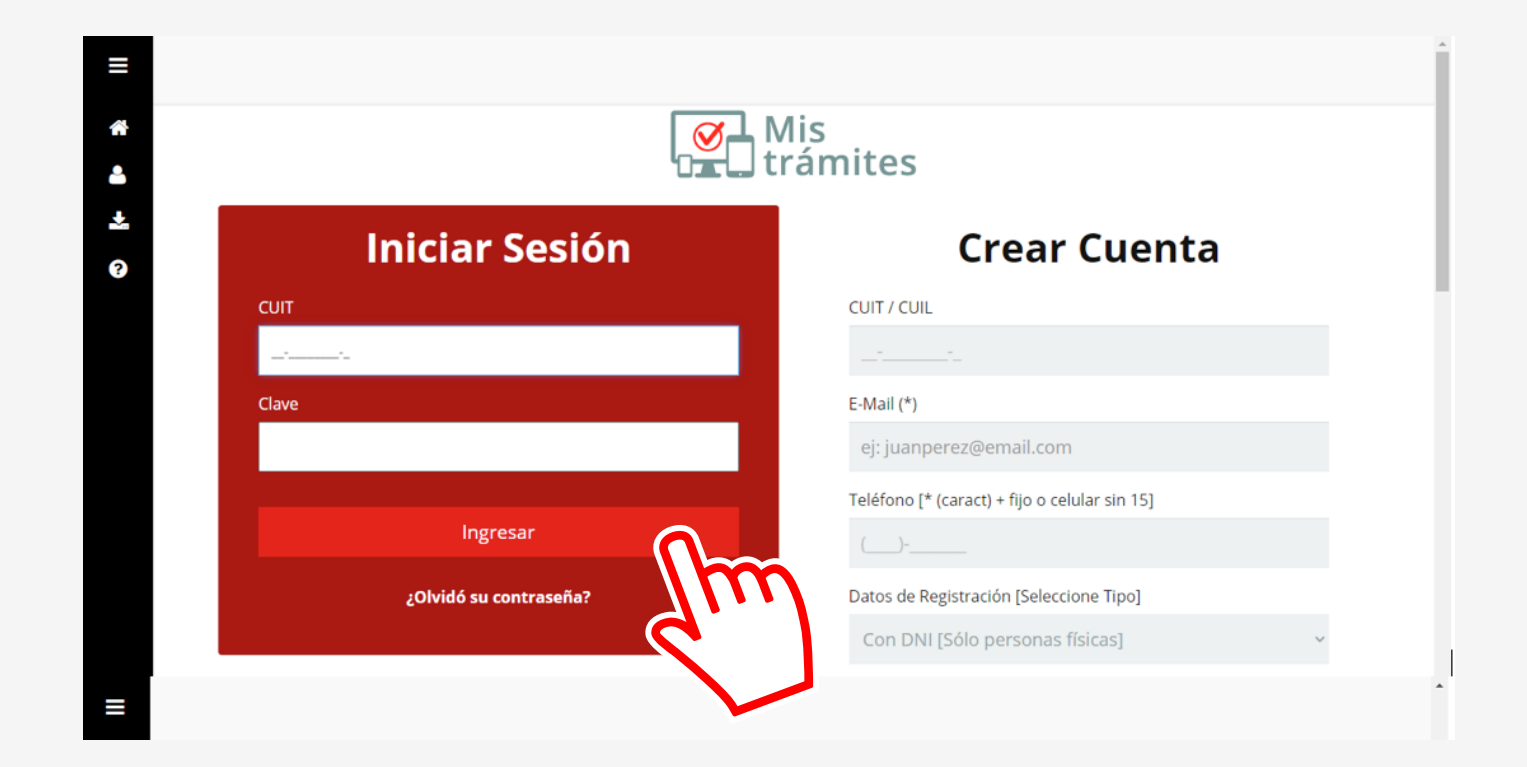

Si posee cuenta podrá ingresar con CUIT y clave.

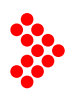

Administración Tributaria Mendoza

ATM

Compensación y/o Devolución de saldo

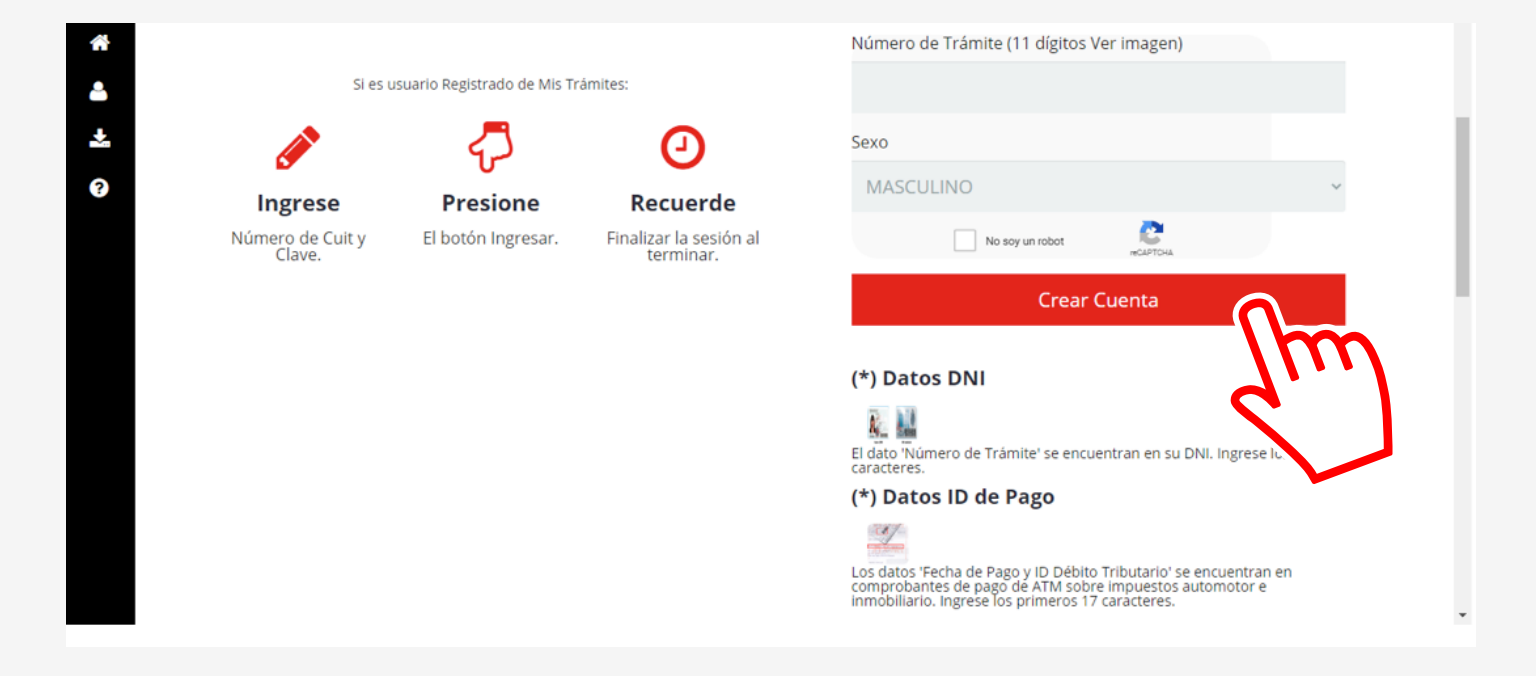

En caso de no poseer podrá crear una cuenta desde el mismo lugar y en simples pasos.

#### Administración Tributaria Mendoza Manual de usuario Compensación y/o Devolución de saldo

| ≡       |                                                     |                                                                   |                                                  |                                                                         |                                                                           |                                                     |
|---------|-----------------------------------------------------|-------------------------------------------------------------------|--------------------------------------------------|-------------------------------------------------------------------------|---------------------------------------------------------------------------|-----------------------------------------------------|
| **<br>• | Mis<br>Trámi                                        | tes                                                               |                                                  |                                                                         | Cambiar Mis                                                               | Datos   Cambiar Clave   Cerrar Sesión               |
| *<br>0  |                                                     |                                                                   |                                                  |                                                                         | Oficina<br>virtual                                                        | }                                                   |
|         | Sr. Contribu                                        | <b>iyente:</b> Hemos habilita                                     | do una solución en es                            | ta plataforma de forma te                                               | mporal como canal de atención. Par                                        | a ingresar click <b>aquí</b> .                      |
|         |                                                     |                                                                   | Usted tiene <b>[6</b> ]<br>Para visualizar sus r | ] notificaciones <b>sin leer</b> en s<br>notificaciones ingrese al sist | su casilla de domicilio electrónico.<br>ema DOMICILIO FISCAL ELECTRÓNICO. | ×                                                   |
|         | ATAJOS<br>[Acceso por categoría]                    | APLICATIVOS<br>[Aplicativos adheridos]                            | FRECUENTES [ 25 ]<br>[Últimos utilizados]        | MIS OBJETOS<br>[Automotores - inmuebles]                                | DOMICILIO FISCAL ELECTRÓNICO<br>[Tiene 6 notificaciones sin leer]         | Mis Trámites Online<br>[Sistema de trámites online] |
|         | Aquí encontrará accesos<br>la categoría de impuesto | directos por impuesto y tema.<br>y acceda de modo directo a la    | Seleccione Impue                                 | sto Automotor                                                           | ~                                                                         | Im                                                  |
|         | funcionalidad deseada. A<br>ventana con una imagen  | l presionar la opción deseada s<br>de ejemplo y los pasos que del | e abrirá una Impue:<br>be seguir.                | sto Inmobiliario                                                        | •                                                                         | <b>d</b> .                                          |
|         | 📕 Seleccione este ícono para                        | a indicar la opción como favorita.                                | Operad                                           | ciones Varias                                                           | •<br>•                                                                    |                                                     |
|         |                                                     |                                                                   | Planes                                           | de pago                                                                 | ~                                                                         |                                                     |

Una vez dentro deberá acceder a **Mis Trámites Online.** 

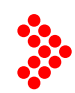

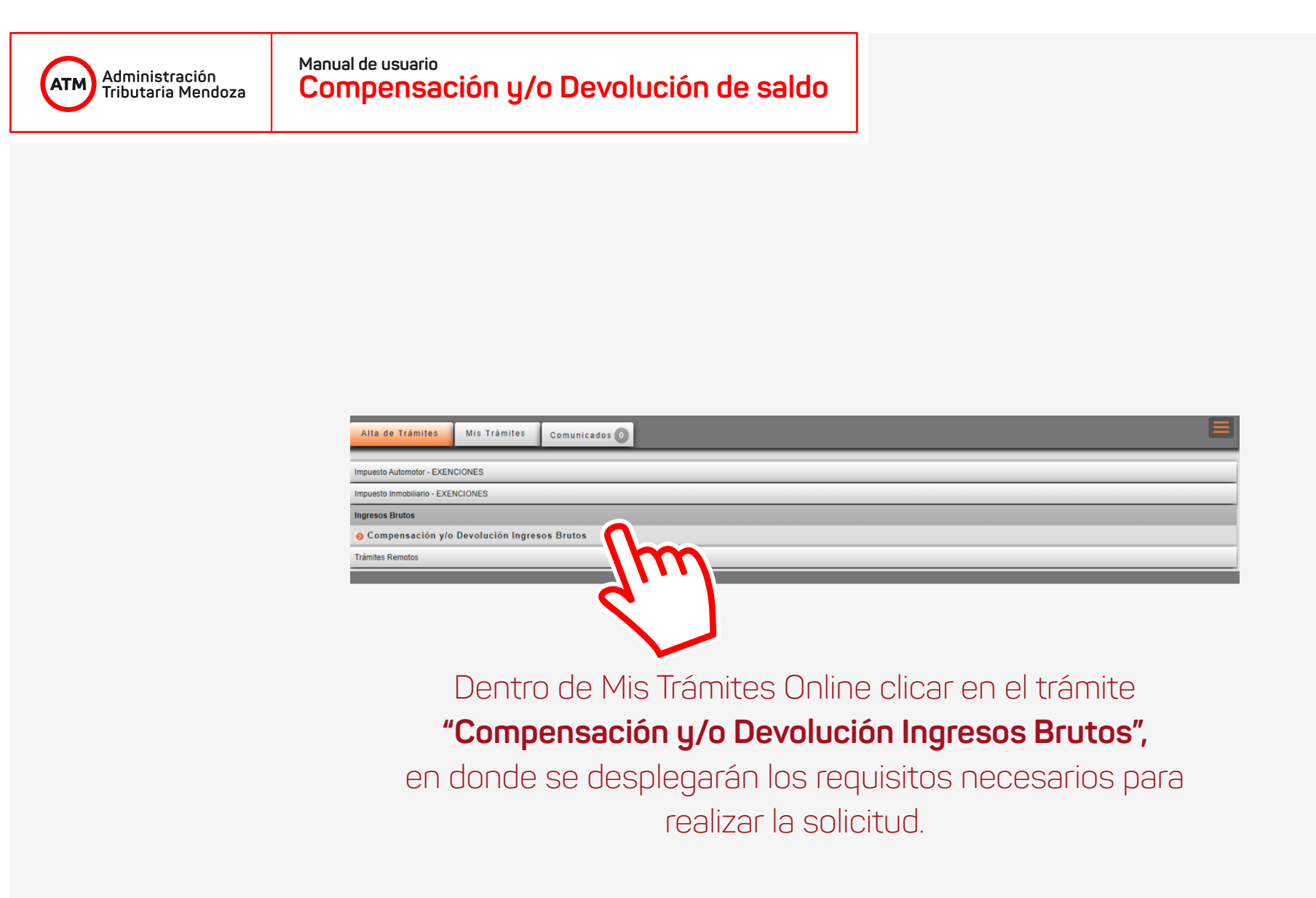

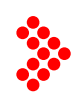

Administración Tributaria Mendoza

ATM

Compensación y/o Devolución de saldo

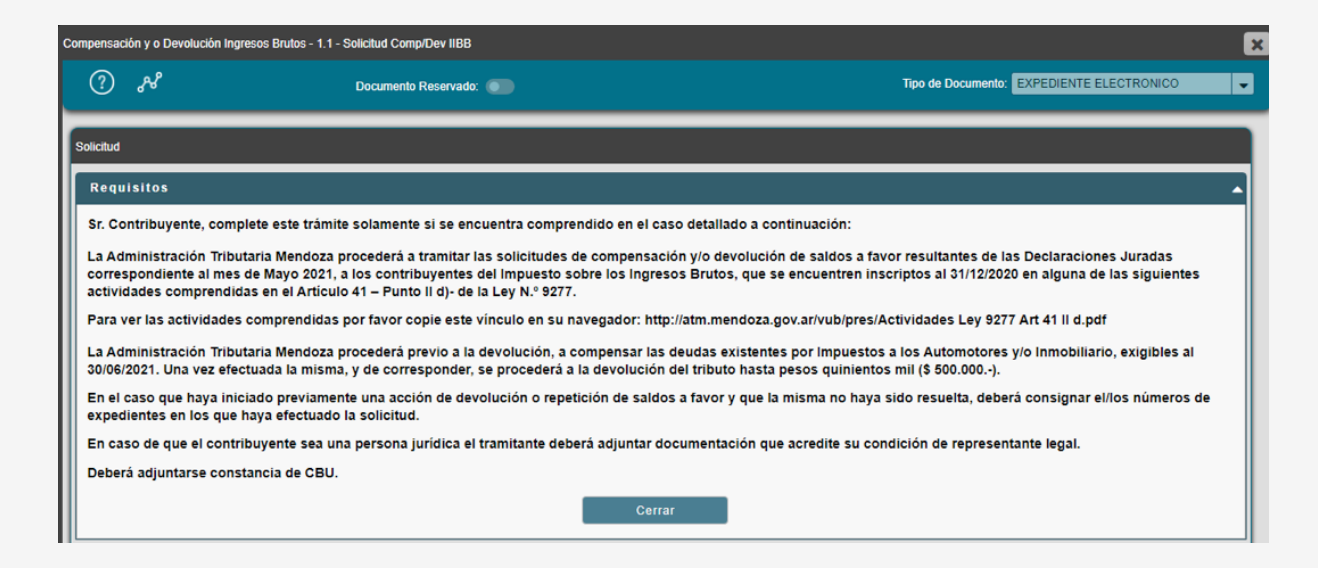

A continuación de los requisitos se encuentra el formulario que deberá completar para la solicitud.

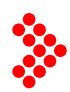

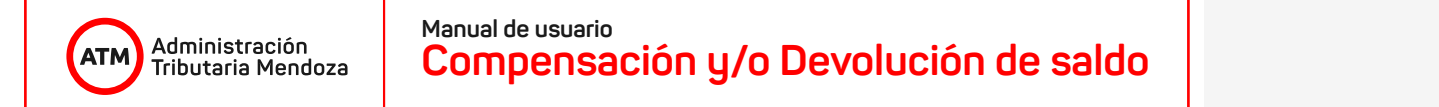

| Datos del contribuy | ente (Persona I | Física)  |                  |                |           |           |               |                  |        |
|---------------------|-----------------|----------|------------------|----------------|-----------|-----------|---------------|------------------|--------|
| Apellido y Nombre:  |                 |          |                  |                |           |           |               |                  |        |
| Tipo de Documento:  | DNI             | ▼ Nún    | nero:            | CUIL / CUIT:   |           |           |               |                  |        |
| Teléfono:           | -               | Corr     | reo electrónico: |                |           |           |               |                  |        |
| DOMICILIO REAL:     |                 |          |                  |                |           |           |               |                  |        |
| Calle               | -               |          | Número:          | Depto:         | Piso:     | -         |               |                  |        |
| Localidad:          | -               | Dep      | artamento: -     | Provincia:     | Mendoza   | -         | Código Postal |                  |        |
| DOMICILIO FISCAL:   |                 |          |                  |                |           |           |               |                  |        |
| Domicilio:          |                 |          |                  |                |           |           |               |                  |        |
|                     | Cargar          |          |                  |                |           |           |               |                  |        |
| Apellido y Nombre   | CUIL / CUIT     | Teléfono | E-Mail           | Dirección Real | Localidad | Provincia | СР            | Dirección Fiscal | Acción |
|                     |                 |          | •                |                |           |           |               |                  |        |

En la primera parte se deberán **colocar los datos personales del contribuyente** y una vez completados clicar el botón Cargar.

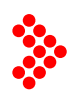

| Administración<br>Tributaria Mendoza | Manual de usuario<br>Compensación y/o Devolución de saldo |  |
|--------------------------------------|-----------------------------------------------------------|--|
|--------------------------------------|-----------------------------------------------------------|--|

| Lugar de Tramitación                                                                                                    |
|----------------------------------------------------------------------------------------------------|
| Delegación ATM más cercana: Sede Central 👻                                                                                                    |
| Devolución                                                                                                    |
| En el caso que haya iniciado previamente una acción de devolución o repetición de saldos a favor y que la misma no haya sido resuelta, deberá consignar el/los números de expedientes en los que haya efectuado la solicitud. |
| He solicitado previamente devolución de este saldo a favor o de una parte del mismo.                                                                                                    |
| Número/s de expediente:                                                                                                    |
| Por favor indique el monto total obrado y/o compensado en el/los expedientes de referencia                                                                                                    |

A continuación seleccionar la **Delegación de ATM** más cercana al domicilio y en caso de haber iniciado un trámite, anteriormente, para **Compensación y/o Devolución de saldo a favor de Ingresos Brutos** deberá colocar el número de Expediente correspondiente al trámite iniciado.

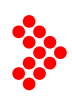

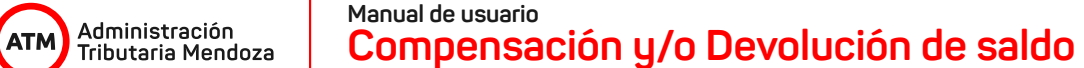

| Padrón                         | Domicilio                                                                                       | Deuda Actualizada |
|--------------------------------|-------------------------------------------------------------------------------------------------|-------------------|
| 19-041722                      | BATAL NUEVA CREACION 00422 00 Casa:0002 - MALARGUE<br>CP:5613 - MALARGUE - PROVINCIA DE MENDOZA | 1549.84           |
| 17-462912                      | ADOLFO PUEBLA 01176 00 - MALARGUE CP.5613 - MALARGUE -<br>PROVINCIA DE MENDOZA                  | 536.33            |
| tal de deuda inmuebles 2086.17 | nensación de impuesto                                                                           | <u> </u>          |
| drón Territorial:              | Importe a compensar                                                                             |                   |
| Cargar                         |                                                                                                 |                   |

En esta sección del formulario aparecen los Inmuebles registrados del contribuyente que poseen deuda y el total de esa deuda. Posteriormente deberá seleccionar **el/los padrones a los que se le aplicará la compensación**, en caso de corresponder.

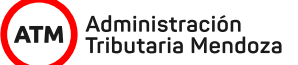

| OM378 2006 FORD F 14000 2751.5   UN754 2006 MERCEDES BENZ LS163345 178.84   DYTV723 2007 RANDON 1784.68   KB202 2010 RANDON 1784.68   CR183 2012 RANDON 170.93   DX0225 2014 RANDON 217.96   GK704 2012 MERCEDES BENZ UNIDAD TRACTORA 213.02                                    |  |
|----------------------------------------------------------------------------------------------------|--|
| FUN754 2006 MERCEDES BENZ LS163345 1778.84   STW723 2007 RANDON 1784.65   KE202 2010 RANDON 1784.66   RC183 2012 RANDON 1784.65   DC02325 2014 RANDON 2017.16   GR704 2012 RANDON 211.96   UDUSSWAGEN AMARDOK 2.0 LTD1 140 CV 4X4 213.02 200KSWAGEN AMARDOK 2.0 LTD1 140 CV 4X4 |  |
| GTW723 2007 RANDON 1784.88   JKB202 2010 RANDON 1784.68   LRC183 2012 RANDON 762.08   OCD325 2014 RANDON 217.196   LGK704 2012 MERCEDES BENZ UNIDAD TRACTORA 213.02                                                                                                    |  |
| JKB202 2010 RANDON 1784 68   LRC183 2012 RANDON 7620.81   OCD225 2014 RANDON 2171.96   LGK704 2012 MERCEDES BENZ UNIDAD TRACTORA 213.02                                                                                                    |  |
| LRC183 2012 RANDON 7620.81   OCD325 2014 RANDON 217.96   LGK704 2012 MERCEDES BENZ UNIDAD TRACTORA 213.02   VOLKSWAGEN AMAROK 2.01 TDI 140 CV 4X4 VOLKSWAGEN AMAROK 2.01 TDI 140 CV 4X4 2012                                                                                    |  |
| OCD325 2014 RANDON 2171.96   LGK704 2012 MERCEDES BENZ UNIDAD TRACTORA 2138.02   VOLKSWAGEN AMAROK 2.01.TDI 140 CV 4X4 VOLKSWAGEN AMAROK 2.01.TDI 140 CV 4X4 VOLKSWAGEN AMAROK 2.01.TDI 140 CV 4X4                                                                              |  |
| LGK704 2012 MERCEDES BENZ UNIDAD TRACTORA 2138.02<br>VOLKSWAGEN AMAROK 2.01. TDI 140 CV 4X4                                                                                                    |  |
| VOLKSWAGEN AMAROK 2.0L TDI 140 CV 4X4                                                                                                    |  |
| AA128FS 2016 158 PICK-UP 27080.74                                                                                                    |  |
| AC976NR 2018 TOYOTA SW4 4X4 SRX 2.8 TDI 6 MT 7A TODO<br>TERRENO 74267.0                                                                                                    |  |
| AD548RD 2019 TOYOTA HILUX 4X4 DIC SRV 2.8 TDI 6 M/T PICK-<br>UP 59117.58                                                                                                    |  |
| AE143VO 2020 JEEP RENEGADE LONGITUDE 1.8L AT6<br>AUTOMATICO RURAL 5 PUERTAS 15145.0                                                                                                    |  |
| AB258YX 2017 MERCEDES BENZ UNIDAD TRACTORA 3704.05                                                                                                    |  |

Una vez completada la sección de Inmuebles, visualizará los vehículos registrados del contribuyente que poseen deuda y el total de esa deuda. A continuación deberá seleccionar **el/los dominios a los que se aplicará la compensación**, en caso de corresponder.

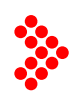

| Administración<br>Tributaria Mendoza | Manual de usuario<br>Compensación y/o Devolución de saldo |  |
|--------------------------------------|-----------------------------------------------------------|--|
|--------------------------------------|-----------------------------------------------------------|--|

| Cálculo de compensación y/o devolució              | n 🔺       |
|----------------------------------------------------|-----------|
| Saldo a favor del Contribuyente:                   | 345840.2  |
| Menos:                                             |           |
| Deuda a compensar Impuesto Inmobiliario            | 2086.17   |
| Deuda a compensar Impuesto Automotor               | 2751.5    |
| Total                                              | 341002.53 |
| Monto Compensación o Devolución (máximo \$500.000) | 345840.2  |
| Total Deuda Automotor + Inmobiliario               | 4837.67   |
| Total Devolución por Transferencia Bancaria        | 341002.53 |

Una vez completadas las secciones de Inmuebles y Automotores registrados con deuda se visualizará el **Cálculo de compensación y/o devolución.** 

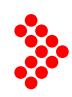

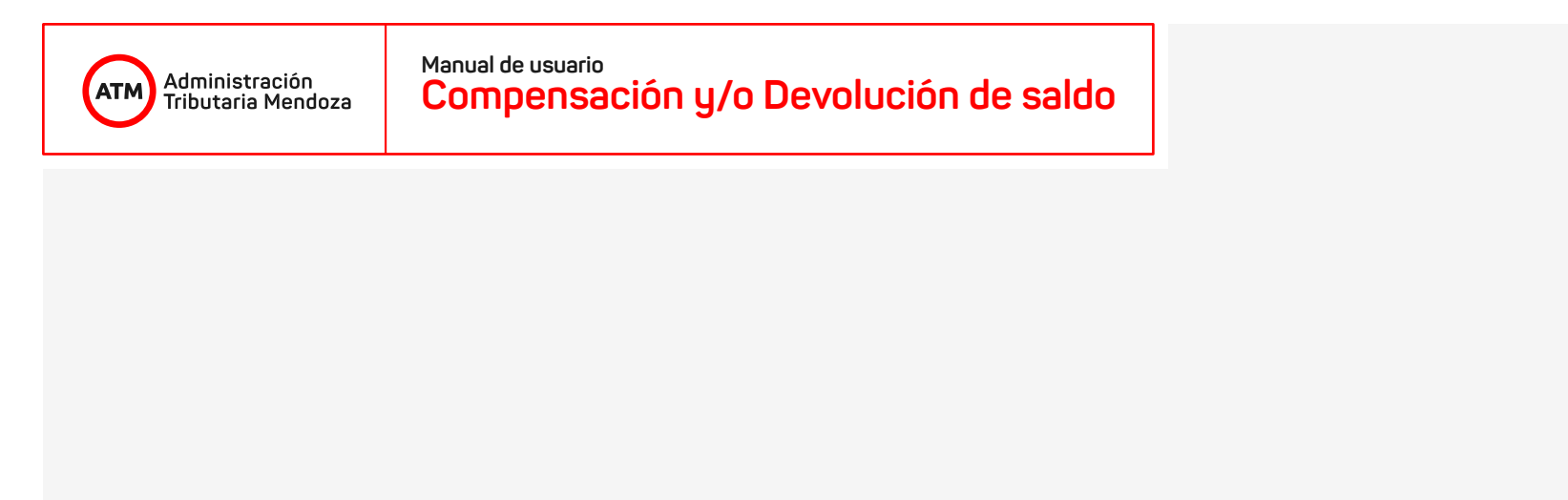

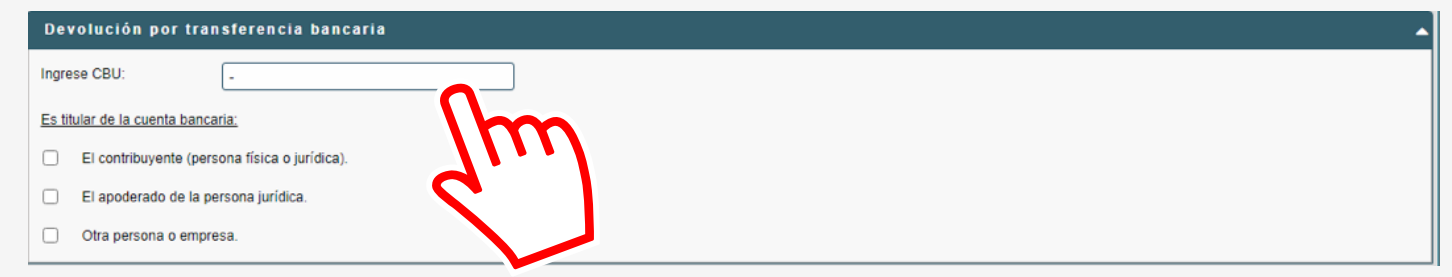

Luego del cálculo, el contribuyente **deberá colocar el CBU a donde se realizará la Devolución** del saldo a favor.

Administración Tributaria Mendoza

ATM

Compensación y/o Devolución de saldo

|           | Adjuntar | Adjuntar y Firmar | Escanear     | Ver Expediente              | Ver anulados           | Agrupar por | Tipo           |           |        |
|-----------|----------|-------------------|--------------|-----------------------------|------------------------|-------------|----------------|-----------|--------|
|           | Adjunto  |                   | Тіро         | Relación                    | Fecha                  | Autor       | Requiere Firma | Firmantes |        |
|           |          |                   |              |                             |                        |             |                |           |        |
|           |          |                   |              |                             |                        |             |                |           |        |
| servación |          |                   |              |                             |                        |             |                | ,         | Cargar |
| servacion | ies      |                   |              |                             |                        | Fech        | a              | Autor     |        |
|           |          |                   |              |                             |                        |             |                |           |        |
|           |          |                   | 🚮 Indica que | existen consultar realizada | as sobre esa observaci | ión.        |                |           |        |
|           |          |                   |              |                             |                        |             |                |           |        |
|           | lurada   |                   |              |                             |                        |             |                |           |        |

En caso de ser persona física debe adjuntar **DNI y Constancia de CBU.** En el caso de personas jurídicas debe adjuntar Autorización o Poder y Constancia de CBU.

Una vez adjuntados los requisitos y clickeado en el espacio en Declaración Jurada, debe seleccionar el botón **"Enviar Formulario".** 

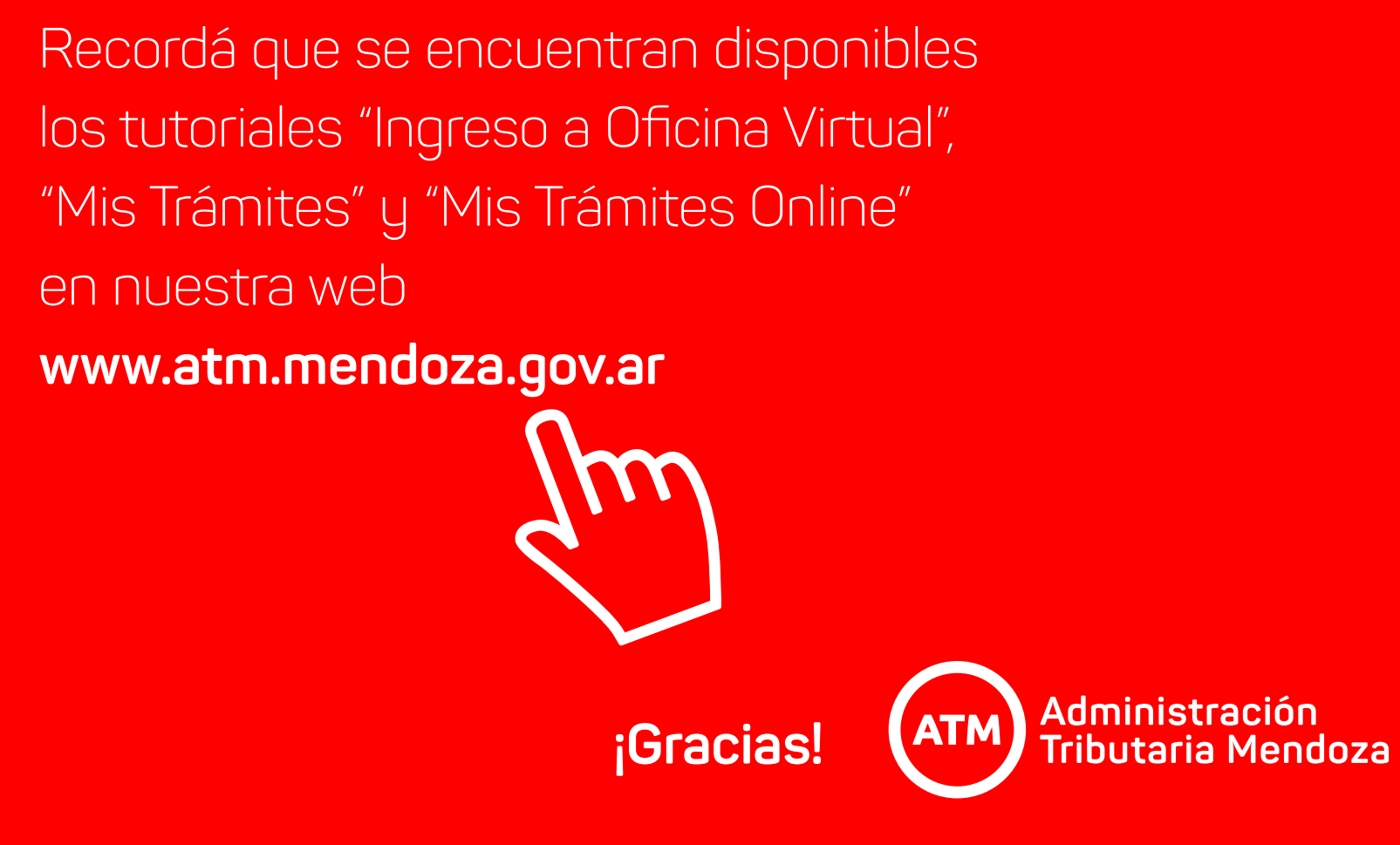